## CARA MENGGANTI PASWORD INTRANET

- Buka browser dan ketik alamat <u>http://intranet.rpxholding.com</u>
- Login dengan menggunakan user id dan password Intranet seperti gambar di bawah ini

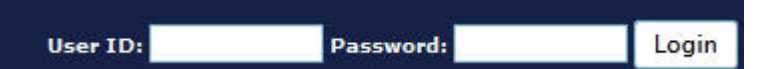

- Kemudian lihat di bagian sebelah kiri halaman intranet dan klik untuk mengganti password

| One Stop Logistics                               |
|--------------------------------------------------|
| Search Employee:                                 |
| CORPORATE INFO<br>SERVICES<br>SPECIAL USER       |
| .: Chat with RICH :.                             |
| Username                                         |
| Password                                         |
| Login to Chat                                    |
| Klik Disini<br>Untuk Ubah Password Intranet Anda |

Berikutnya akan tampil menu untuk mengganti password seperti dibawah ini, silahkan diganti

| sswordnya              | kemudian    | Submit      |                           |
|------------------------|-------------|-------------|---------------------------|
| Y ACCOUNT              |             |             |                           |
| w My Human Reso        | urce Detail |             |                           |
| My Profile Menu Access |             | My Gallery  |                           |
| User ID                | nsu         | triana      |                           |
| Name                   |             | ny Sutriana | Browse_ No file selected. |
| Ubah Password          |             |             |                           |
| User Level ID          |             | r           |                           |
| Valid From             |             | 09-2002     |                           |
| Valid To               |             | 08-2020     |                           |

Selamat Mencoba 😳

-